## ????? ???????

279 07-08-2023 בללי 1335

| נתיב 🌮      | P                                                                                                    | ו כל נתון: מס' טלפון, כתובת מייל, תפריט, מס' מטופל, שם פרטי, שם משפחה             | שלום, העובד הראשי<br>יום שני, 7 באוגוסט 2023                                       |
|-------------|----------------------------------------------------------------------------------------------------|-----------------------------------------------------------------------------------|------------------------------------------------------------------------------------|
| ^           |                                                                                                    | וסגרות מסך משימות לביצוע יומן מסגרת                                               | דן הנית איתור מתמודים איתור עובדים איתור מ<br>מסך כניסה: ברירת מחדל 🗸 בניות מחדל 🚯 |
| עזרה 🕃      | הודעות אחרונות +                                                                                                    | א תזכורות +                                                                       | התראות ט                                                                           |
| 07          | שליב 26/12<br>שלים<br>רב                                                                                                    | 08/08/23 <sup>מטופל</sup> לדברכ עם המטופל<br>08:00 עינב ציוני<br>צפה התוכות וספות | סוג כמות<br>סטטוסי עובדים (1) 2 >                                                  |
| <u>1990</u> | נסית<br>ניטית<br>ניסית                                                                                                    |                                                                                   | שדות חובה ריקים למתמודד 9                                                          |
|             | משא משא 24/11 בער הודעה הודעה ה |                                                                                   |                                                                                    |
| •           | הודעה הודעה הודעה הודעה הודעה הודעה הודעה<br>הודעה הודעה הודעה הודעה הודעה הודעה<br>הודעההודעה הודעה הודעה הודעה הודעה הודעה                                                                                                    |                                                                                   |                                                                                    |
| (i)         | צפה בהודעות מספות                                                                                                    |                                                                                   |                                                                                    |
| Ŷ           |                                                                                                    |                                                                                   |                                                                                    |
|             | ימי הולדת מתמודדים בחודש אוגוסט                                                                                                    | חדשות                                                                             | יומן אירועים 🕐 +                                                                   |
|             |                                                                                                    | מבזקים 💔                                                                          | היום                                                                               |
|             |                                                                                                    |                                                                                   | מתקן נושא שעת התחלה שעת סיום                                                       |
|             |                                                                                                    |                                                                                   | 00:00 00:00                                                                        |
|             |                                                                                                    | החלוקים הלבנים": במצב שבו הממשלה לא תכבד פסיקות<br>של בג"ץ - לא נתייצב לעבודה     |                                                                                    |
| ~           |                                                                                                    | משרד הבריאות: 7,600 מתו בשנתיים בבתי החולים מזיהום 16:21                          |                                                                                    |
| Menarla     |                                                                                                    |                                                                                   |                                                                                    |
|             | -                                                                                                    | אנשי קשר הפעולות שלי דיווחי קורונה קיצורים שימושיים דיווחי נוכחות                 | ספור התראות הצג התראות מסמכים מסמכים כלליים                                        |
|             |                                                                                                    |                                                                                   |                                                                                    |

| צפייה בתזכורת 💙 |                  | ×           |
|-----------------|------------------|-------------|
|                 | 08:00 08/08/2023 | מועד תזכורת |
|                 | לדברכ עם המטופל  | תוכן תזכורת |
|                 |                  |             |

הוספת תזבורת נעשית לאורך כל המערכת מתוך ישויות שונות.

החלק במסך של הוספת תזכורת נראה כך:

מועד תזכורת 01/01/1901 00:00 תוכן תזכורת

בברירת מחדל מציג המסך את התזכורת האחרונה אותה הזנת לישות בה אתה נמצא (במידה ויש כזו).

01/01/1901 במידה ולא הוזנה עדיין תזכורת - השדות יהיו ריקים (למעט שדה התאריך בו יהיה מוזן הערך השדות - במידה ולא המגדיר תאריך ריק במערכת).

במידה והוזנה תזכורת - יוצגו על יד מועד התזכורת המשפטים הבאים:

באם התזכורת טרם נשלחה יוצג הכיתוב "טרם נשלחה-לחץ לביטול" ובאם נשלחה יוצג הכיתוב : "נשלח ב (תאריך). ושעת השליחה)".

באם התזכורת נרשמה אך בומלה יוצג הכיתוב "התזכורת בומלה".

בימול תזכורות - ניתן לבמל רק תזכורות שלא נשלחו

התזכורות נשלחות אומוממית בסמוך למועד שרשמתם לתזכורת ונשלחות בשלב זה בדוא''ל אל המשתמש לחיצה כפולה על הכיתוב תעביר את המשתמש למסך המציג את כל התזכורות שהוזנו על ידו לאותה ישות.

תזכורת שמרם נשלחה, ניתנת לשינוי למעט הזנת תאריך שהוא מוקדם להיום.

במידה והתזכורת נשלחה, ניתן לשנות את התאריך לתאריך עתידי - דבר שיביא להקמת תזכורת חדשה ולפתיחת. שדה המלל לעריכה (ניתן לצפות בתזכורת שנשלחה במסך המרכזי לתזכורות).

ממסכים שונים במערכת נוסף כפתור "תזכורות" אשר פותח את המסך הבא:

| 🛠 תזכורות לתיק מטופל מספר 59 | ×            |
|------------------------------|--------------|
| דשה                          | הזן תזכורת ח |
| 00:00 01/01/1901             | מועד תזכורת  |
|                              | תוכן תזכורת  |
|                              |              |
|                              |              |
| כל התזכורות 🛃 יציאה          | צפה בי       |

במסך זה ניתן להוסיף תזכורת חדשה, לצפות בתזכורת קיימת לאותה ישות במידה ויש, לבמל תזכורת שלא נשלחה (על פי הכללים מעלה) ולצפות בכל התזכורות על ידי הכפתור הרלוונטי.

בהוספת תזכורת יש להכניס את תאריך התזכורת, שעה, תוכן התזכורת ולבסוף לחיצה על כפתור יציאה.

לצורך צפייה בכל התזכורות, יש ללחוץ על המקסט "צפה בכל התזכורות" בדף הבית והמסך הבא ייפתח:

| נקה<br>סיפוש סיפוש | בולל מבוטלות<br>1 | yild     | 01/     | 01/1901 עד | 01/0       | ית 1/1901 | תיאן מתנחו<br>מתאריך תזכור  |
|--------------------|-------------------|----------|---------|------------|------------|-----------|-----------------------------|
| ^                  | תוכן              | שם משפחה | שם פרטי | מספר ישות  | ישות קשורה | שעה       | אריך לתזכורת                |
|                    |                   |          |         |            | מעקב טיפול | 10:00     | 04/09/2019                  |
|                    |                   |          |         |            | מעקב טיפול | 08:00     | 30/10/2019                  |
|                    |                   |          |         |            | מעקב טיפול | 10:00     | 05/11/2019                  |
|                    |                   |          |         |            | מעקב טיפול | 13:20     | 05/11/2019                  |
|                    |                   |          |         |            | מעקב טיפול | 08:00     | 10/11/2019                  |
|                    |                   |          |         |            | מעקב טיפול | 11:00     | 10/11/2019<br>התזכורת בוטלו |
|                    |                   |          |         |            | מעקב טיפול | 08:00     | 11/11/2019                  |

במסך זה ניתן לראות את כל התזכורות שהוקמו לאורך כל המערכת (צפייה בתזכורות של העמיתים לארגון הינה) במסך זה ניתן לראות את כל התזכורות שהוקמו

המסך מחולק למספר חלקים:

חלק 1 : נתוני חיפוש- בחלק זה ניתן לחפש במסך תזכורות על פי נתונים שונים:

| תיק מטופל | בחירת שם מטופל מתוך רשימת המטופלים  |
|-----------|-------------------------------------|
|           | לצורך איתור תזבורות המקושרות לתיק   |
|           | המטופל                              |
| עובד      | בחירת עובד מתוך רשימת העובדים לצורך |
|           | איתור תזכורות המקושרות לעובד        |

חלק 4: כפתורי פעולה:

חלק 3: קישור לישות אב שממנה נכתבה התזכורת

| תאריך לתזכורת | תאריך התזכורת                     |
|---------------|-----------------------------------|
| שעה           | השעה בה התזכורת תישלח             |
| ישות קשורה    | הישות הקשורה לתזכורת לדוגמא: מעקב |
|               | מיפול, תרשומת וכו                 |
| מספר ישות     | מספר סידורי במערכת של הישורת      |
|               | הקשורה                            |
| שם פרמי       | שם פרטי של המקושר לתזכורת         |
| שם משפחה      | שם משפחה של המקושר לתזכורת        |
| תוכן          | תוכן התזבורת                      |

פירוט שדות טבלת ההצגה:

חלק 2: טבלת הצגה של נתוני החיפוש.

לאחר בחירת נתוני החיפוש יש ללחוץ על הכפתור "חיפוש" לצורך הצגת נתוני החיפוש בחלק 2 של המסך.

| מתאריך       | איתור תזכורות על פי טווח תאריכים  |
|--------------|-----------------------------------|
| תזכורתעד     | (בברירת מחדל התאריכים מוגדרים     |
|              | להיום)                            |
| כולל מבוטלות | סימון תיבה זו מציג גם את התזכורות |
|              | המבוטלות (בברירת מחדל מוצגות רק   |
|              | התזכורות הפעילות)                 |

| צפה ב    | צפייה בישות הקשורה בהתאם לשורה<br>שעליה עומדים בחלק 2 של המסך |
|----------|---------------------------------------------------------------|
| צפה בתיק | צפייה בתיק בהתאם לשורה שעליה<br>עומדים בחלק 2 של המסך         |
| יציאה    | יציאה מהמסך                                                   |

בתובת אתר: https://kb.nativ.app/article.php?id=279